# **ESTPOS teenuste kasutusjuhend**

## **ESTPOS kasutajakonto loomine**

ESTPOS teenuste kasutamiseks tuleb esmalt luua ESTPOS kasutajaportaalis - <u>https://gnss-rtk.maaamet.ee/sbc/Account/Index?returnUrl=%2Fsbc</u> konto. Kui tahate ESTPOS RTK parandi teenust kasutada samaaegselt mitmes erinevas seadmes, siis tuleb iga seadme jaoks luua eraldi konto, sest ühe kontoga on lubatud ainult 1 (üks) samaaegne ühendus ESTPOS võrguga. Allpool on kirjeldus kuidas konto loomine toimub.

| ESTPÖS                    | Keet: 🖷 eesti 🗸 Kas vajate konto?                              |
|---------------------------|----------------------------------------------------------------|
| ESTPOS - Jaamade ülevaade | SBC sisselogimine                                              |
|                           | Kasutajanimi<br>Salasõna<br>Uuustaske salasõna?<br>Maleta mind |

- Kasutaja saab valida ESTPOS kasutajaportaali (konto teenuste ja seadete haldamine, RINEX andmete allalaadimine, GNSS arvutused ja transformeerimine) ja NTRIP ühenduse (ESTPOS RTK parand) jaoks erinevad kasutajanimed ja paroolid. Eraldi NTRIP kasutajanime ja parooli võib ka täitmata jätta, sellisel juhul kehtib NTRIP ühenduse jaoks sama kasutajanimi ja parool, mis ESTPOS kasutajaportaali jaokski.
- Kasutajanime ja salasõna loomisel soovitame kasutada ainult numbreid ja inglise tähestikku tähti. Erikarakterid ja täpitähed (@, \*, #, %, ä, õ, ö, ü, jne) võivad tekitada ESTPOS võrku ühendamisel probleeme.

| Registreeri                                                                              |                                    |
|------------------------------------------------------------------------------------------|------------------------------------|
| sikuandmed                                                                               |                                    |
| Kasutajanimi*                                                                            |                                    |
| lõjutab SBC veebijuurdepääsu autentimist                                                 |                                    |
| Salasõna*                                                                                |                                    |
| (muutmata)                                                                               | <b>(P)</b>                         |
| võjutab SBC veebijuurdepääsu autentimist<br>Ntrip kasutajanimi                           |                                    |
| Aõjutab Ntripi reaalaja andmete autentimist. Kui väljad jäetakse tühjaks<br>casutajanime | s, siis kasutatakse SBC veebipääsu |
| Ntrip salasõna                                                                           |                                    |
|                                                                                          |                                    |

- Lisaks on registreerimisel vaja esitada ka konto looja nimi, ettevõtte nimi, kasutaja kontaktmeili aadress ja seadme nimi, mille jaoks kasutaja kontot kasutab. Registreerimisel märgitud kontaktmeilile tulevad kõik ESTPOS võrgust saadetavad teavitused ja ESTPOS kasutajatoe poolt saadetavad infokirjad.
- Kui konto on edukalt loodud, tuleb kasutajal see aktiveerida. Registreerimisel valitud kontaktmeilile saadetakse ESTPOS kasutajaportaali poolt kiri, milles oleva lingi abil saab konto aktiveerida.

| ESTPOS - SBC account successfully created.                                                                                                    |   |     |         |                 |               |          |  |  |
|----------------------------------------------------------------------------------------------------|---|-----|---------|-----------------|---------------|----------|--|--|
| estpos@maaamet.ee                                                                                                    | * | © ' | ← Vasta | 🖔 Vasta kõigile | → Saada edasi |          |  |  |
| Adressaat                                                                                                    |   |     |         |                 | R 06.12.202   | 24 10:23 |  |  |
| Subject: ESTPOS - SBC account successfully created.                                                                                                    |   |     |         |                 |               |          |  |  |
| Thank you for your registration at ESTPOS. Before you can log in to your account, please confirm your registration by executing the following activation link within the next 5 days: |   |     |         |                 |               |          |  |  |
| https://gnss-rtk.maaamet.ee/sbc/Account/RegistrationConfirmation/0ZZYyowEVPGpUP5DgyHvGuxqRYLE3Mq6nJfNYgSe3DhgZ4QDu0Beg0sjgcavv9Np                                                     |   |     |         |                 |               |          |  |  |
| Afterwards you will be able to log in at https://gnss-rtk.maaamet.ee/sbc/ with user name TEST_USER                                                                                    |   |     |         |                 |               |          |  |  |
| Best Regards<br>Your ESTPOS Team                                                                                                    |   |     |         |                 |               |          |  |  |

• Kui konto on edukalt aktiveeritud on võimalik ESTPOS kasutajaportaali sisse logida.

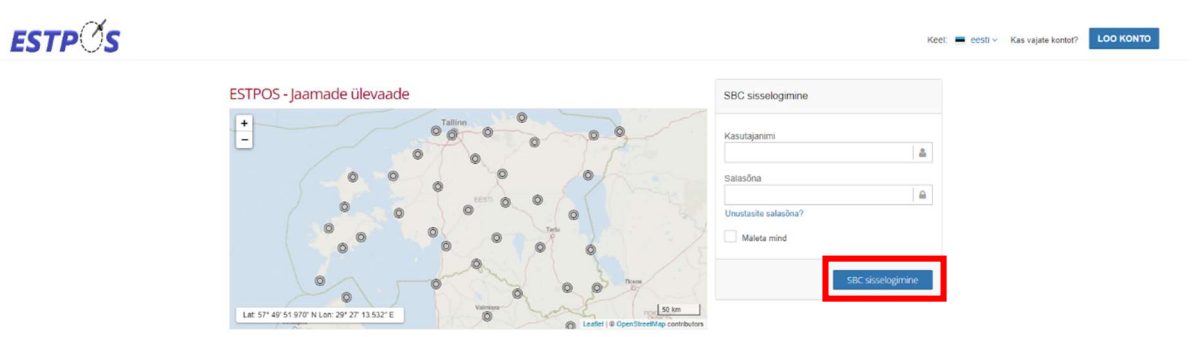

- ESTPOS kasutajaportaali sisse logides on esmalt näha ESTPOS teenuste **Pood**. Sealt on võimalik kasutajal valida omale sobilikud teenused, mida ta kasutada soovib (teenuste sisu ja täpsem kirjeldus on nähtav peatükis **ESTPOS teenused**):
  - 1. RTK parandid
  - 2. RINEX ja Virtual RINEX andmed
  - 3. Arvutusteenus ja Transformeerimine
  - 4. Jaamade olek ja Liikuvjaamade olek (see teenus lisatakse automaatselt igale uuele kontole)

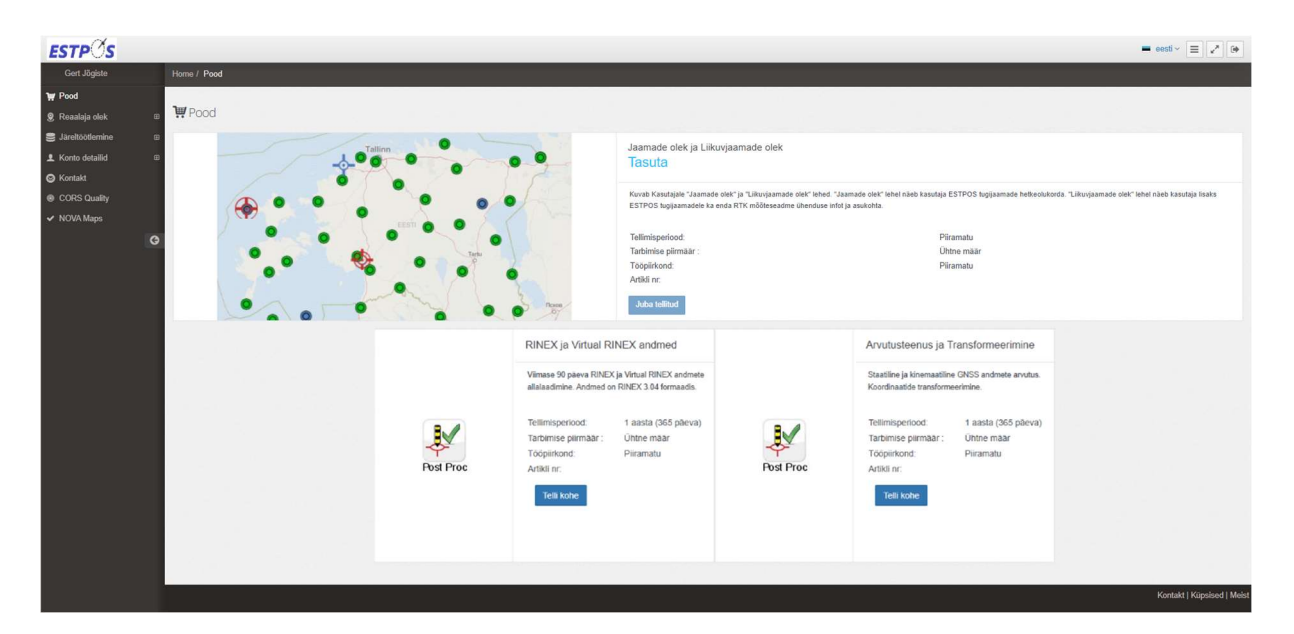

 Iga soovitud teenus tuleb kasutajatel eraldi tellida. Pärast tellimist jäävad teenused "Ootel" seisundisse. Kui kasutaja on allkirjastanud ESTPOS teenuste lepingu ja see on ESTPOS kasutajatoeni jõudnud, siis ESTPOS kasutajatugi aktiveerib tellimused ja valitud teenuseid on võimalik kasutama hakata. Tellimuse aktiveerimisest tuleb kasutajale kontaktmeili aadressile teavitus.

| ESTPOS - Your subscription article                                                                                                    | is activated.                                |  |  |  |  |  |  |
|----------------------------------------------------------------------------------------------------|----------------------------------------------|--|--|--|--|--|--|
| ME estpos@maaamet.ee                                                                                                    | 🔆 🕃 🕤 Vasta 🗞 Vasta kõigile 🔶 Saada edasi 😶  |  |  |  |  |  |  |
| AUICS388L                                                                                                    | N 00.122004 1025                             |  |  |  |  |  |  |
|                                                                                                    |                                              |  |  |  |  |  |  |
| Subject: ESTPOS - Your subscription article                                                                                                    | is activated.                                |  |  |  |  |  |  |
| Dear                                                                                                    |                                              |  |  |  |  |  |  |
| Your order number                                                                                                    | ing subscription article has been activated. |  |  |  |  |  |  |
| RINEX ja Virtual RINEX andmed                                                                                                    |                                              |  |  |  |  |  |  |
| The service can be used with immediate effect.                                                                                                    |                                              |  |  |  |  |  |  |
| If your order request contained multiple subscription articles, you will receive a separate activation confirmation for each activated article. You can check the status of your subscriptions anytime with your user account at the following URL: |                                              |  |  |  |  |  |  |
| https://gnss-rtk.maaamet.ee/sbc/                                                                                                    |                                              |  |  |  |  |  |  |
| Best Regards<br>Your ESTPOS Team                                                                                                    |                                              |  |  |  |  |  |  |

- Teenuste tellimused on vaikevalikuna aktiivsed 1 aasta (365 päeva). Tellimuse aegumisel peab seda uuendama. Tellimusi saab kasutaja ise uuendada läbi ESTPOS kasutajaportaali paar nädalat enne nende aegumist. Aegumise kohta saadetakse kasutajatele teavituskirjad.
- Iga kontoga automaatselt kaasa tulev teenus "Jaamade olek ja Liikuvjaamade olek" uuendamist ei vaja.

| ₩ Pood                                                    |   |                                                    |                          |                 |                       |   |
|-----------------------------------------------------------|---|----------------------------------------------------|--------------------------|-----------------|-----------------------|---|
| 🙎 Reaalaja olek                                           | æ | Tellimused - TEST_                                 | USER                     |                 |                       |   |
| Järeltöötlemine                                           | œ |                                                    |                          |                 |                       |   |
| L Konto detailid                                          | ₿ | LE-9J32WXULY0-243                                  | 341102525                |                 |                       |   |
| <ul> <li>L Kasutajaprofiil</li> <li>Tellimused</li> </ul> |   | Tellimuse sisu<br>(Artikli nimi)<br>Artikli number |                          | Arvutusteenus j | ja Transformeerimine  | e |
| Sontakt                                                   |   | Tellimisperiood                                    |                          | 1 aasta (365 pä | ieva)                 |   |
| CORS Quality                                              |   | Tarbimise piirmäär                                 |                          | Mitte ühtegi    |                       |   |
| ✓ NOVA Mans                                               |   | Tellimuse ID                                       |                          |                 |                       |   |
| • How maps                                                |   | Edasimüüja                                         |                          | Mitte ühtegi    |                       |   |
|                                                           | G | Olek                                               |                          | Aktiivne        |                       |   |
|                                                           |   | Loomise kuupäev                                    |                          | 2024-12-06      |                       |   |
|                                                           |   | Esialgne aktiveerimine                             |                          | 2024-12-06      |                       |   |
|                                                           |   | Tellimisperiood                                    |                          |                 |                       |   |
|                                                           |   | Alguskuupäev                                       |                          | 2024-12-06      |                       |   |
|                                                           |   | Uuendamise kuupäev                                 |                          | 2025-12-06      |                       |   |
|                                                           |   | Päevi jäänud                                       |                          | 362             |                       |   |
|                                                           |   | Alguskuupäev                                       | Tellimus on aktiivne     |                 | Uuendamise<br>kuupäev |   |
|                                                           |   | 2024-12-06                                         | 362 päeva on järele jään | ud              | 2025-12-06            |   |
|                                                           |   |                                                    |                          |                 |                       |   |

# **ESTPOS teenused**

## **RTK parandid:**

- Võimaldab kasutajal saada oma RTK-GNSS seadmele täpsema asukoha määramiseks ESTPOS võrgust parandit. Pöördumised ESTPOS võrgu Ntrip serveri poole on lubatud ainult Eestist pärinevatelt IP-aadressidelt.
- ESTPOS võrgu sätted:
  - Ntrip serveri aadress: gnss-rtk.maaamet.ee (213.184.51.72)
  - Port: 8083
  - Ühenduspunktid: DGNSS\_iMAX; DGNSS\_VRS; DGNSS\_Nearest; RTCM2\_iMAX; RTCM2\_VRS; RTCM2\_Nearest; RTCM3\_iMAX; RTCM3\_VRS; RTCM3\_Nearest; MSM5\_iMAX; MSM5\_VRS ja MSM5\_Nearest.
- DGNSS (diferentsiaal GNSS) sõnumites on ainult GPS satelliitide signaalid. RTCM2 ja RTCM3 sõnumites on GPS ja Glonass satelliitide signaalid. MSM5 sõnumites on GPS, Glonass, Galileo ja Beidou satelliitide signaalid.
- iMAX ja VRS on võrguparandid. Nearest puhul tuleb parand ühest lähimast GNSStugijaamast.

# **RINEX ja Virtual RINEX andmed:**

- Võimaldab alla laadida viimase 90 päeva RINEX ja Virtual RINEX andmeid. Virtual RINEX fail on virtuaalne RINEX fail, mis luuakse ESTPOS tugijaamade andmetest. Andmed on RINEX 3.04 formaadis. Vanemad andmed on arhiveeritud ESTPOS arhiivis ja nende kasutamiseks tuleb kontakteeruda ESTPOS kasutajatoega.
- Teenuse kasutamise kohta saad täpsemat infot peatükkidest **RINEX andmete** allalaadimine ja Virtual RINEX andmete allalaadimine.

## Arvutusteenus ja Transformeerimine:

- Võimaldab lehe Järeltöötlemine alamlehel Arvutamine arvutada üleslaaditud liikuvjaama faili ja ESTPOS tugijaamade andmete põhjal täpsed koordinaadid, mis edastatakse valitud koordinaatide süsteemis. Arvutused tehakse Leica Infinity programmiga.
- Võimaldab lehe Järeltöötlemine alamlehel Transformeerimine transformeerida WGS84 süsteemi geotsentrilised ristkoordinaadid Eesti riiklikku L-EST97 tasapinnalisse ristkoordinaatsüsteemi.
- Teenuse kasutamise kohta saab täpsemat infot peatükkidest Arvutusteenus ja Transformeerimine.

## Jaamade olek ja Liikuvjaamade olek:

- Kasutajaportaali vasakpoolses menüüs kuvatakse valiku **Reaalaja olek** all lehed **Jaamade olek** ja **Liikuvjaamade olek**.
- Jaamade olek näitab kasutajale ESTPOS tugijaamade hetkeolukorda. Liikuvjaamade olek näitab kasutajale lisaks ESTPOS tugijaamadele ka enda RTK mõõteseadme ühenduse infot ja asukohta.

# **RINEX andmete allalaadimine**

1) Kasutajaportaali vasakpoolsest menüüst valige Järeltöötlemine alt RINEX andmed.

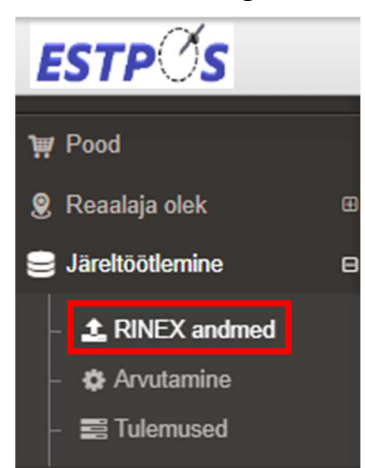

- 2) Valige GNSS tugijaam või -jaamad (kas kaardilt või kasutage parempoolset otsingut jaama otsimiseks). Valitud tugijaamadele ilmub must võtme-ikoon.
- 3) Vaikimisi on kõik RINEX failid 15 minutilise pikkusega. Valiku Liida failid abil liidetakse kõik ühe tugijaama faili kokku üheks RINEX failiks.

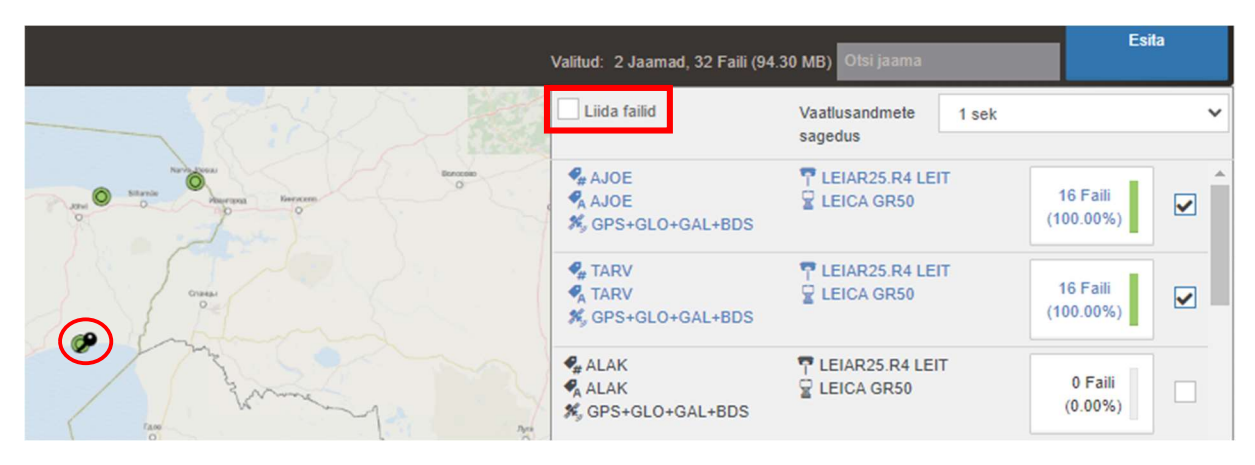

4) Jaama otsinguriba alt saab valida vaatlusandmete sagedust.

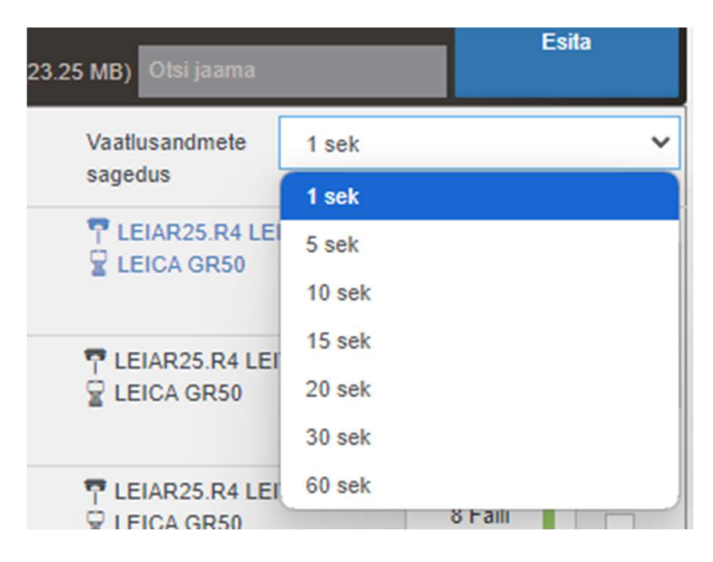

5) Vajutage kalendri ikoonile kuupäeva valimiseks. Peale kuupäeva valige faili algusaja kellaaeg ning lõpetuseks algusaja veerandtund (00, 15, 30, 45).

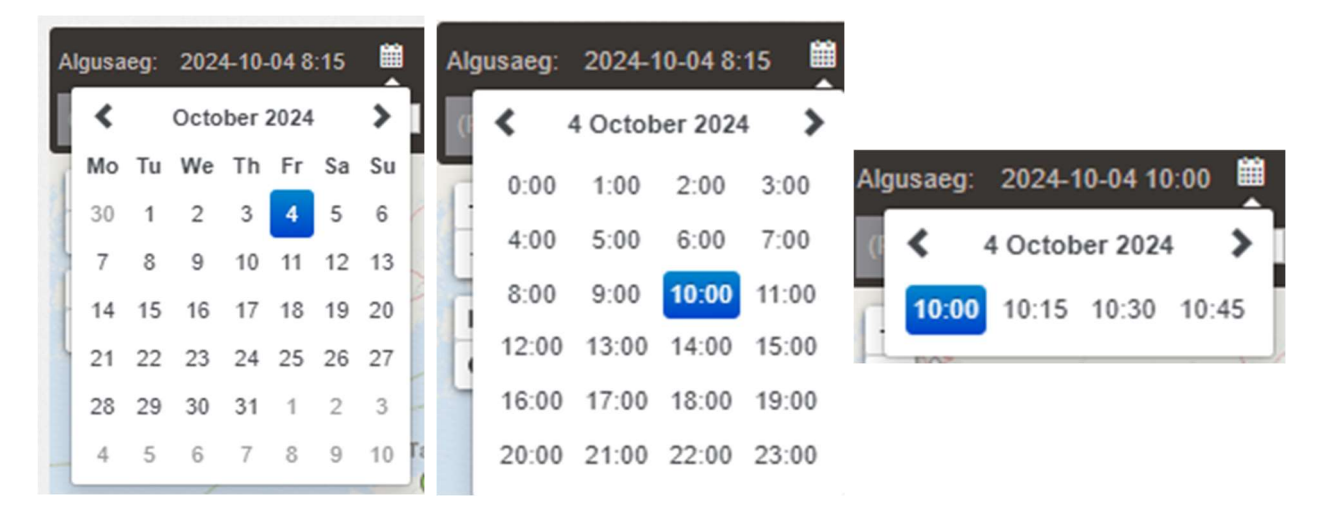

6) Faili ajalist pikkust on võimalik muuta kaardi päises oleva sinise ringi abil. Päise parempoolses osas on nähtav faili ajaline pikkus.

| Algusaeg: 2024-10-04 10:00 | 🛗 kuni 2024-10-04 14:00 | 04:                                             | 00 h |
|----------------------------|-------------------------|-------------------------------------------------|------|
| (Projekti nimi)            | Virtuaalne RINEX        | Valitud: 2 Jaamad, 2 Faili (5.79 MB) Otsi jaama |      |

7) Kui valikud on tehtud, vajutage nupule Esita.

| ≰ RINEX andmed                                                                                                    |                                                                       | ANDMETE KÄTTE<br>Periood: 30 Päeva | SAADAVUS 67           | 22455 |
|----------------------------------------------------------------------------------------------------|-----------------------------------------------------------------------|------------------------------------|-----------------------|-------|
| See teenus lubab pärida RINEX v. 3 x formaadis andmeid. Algne vaatlusintervall on 1 s ja falli pikkus on 15 min. Väljundi vaatlusintervalli ja failide liitmise kohaldamine on toetatud. Alla saab laadida või liita üheks päringuks (kui on raken | datav) maksimaalselt 960 faili                                        |                                    |                       |       |
| Algusasg. 2024-12-04 16:00 📕 kuri 2024-12-04 14:00 -                                                                                                    |                                                                       |                                    | h                     |       |
| (Projekti nim) 🖬 Vitusahe RINEX                                                                                                    |                                                                       | 30 MB) Otsi Jaama                  | Essile                |       |
|                                                                                                    | Liida failid                                                          | Vaatlusandmete 1 sek<br>sagedus    |                       | ~     |
|                                                                                                    | AJOE<br>AJOE<br>S GPS+GLO+GAL+BDS                                     | T LEIAR25 R4 LEIT<br>LEICA GR50    | 16 Faili<br>(100.00%) |       |
|                                                                                                    | <ul> <li>♣ TARV</li> <li>♣ TARV</li> <li>♣ GPS+GLO+GAL+BDS</li> </ul> | T LEIAR25.R4 LEIT                  | 16 Faili<br>(100.00%) |       |

8) Valiku Esita kohal on indikaator viimase 30 päeva andmete kättesaadavuse kohta. Indikaatoril vajutades saate täpsemat infot ESTPOS tugijaamade RINEX andmete kättesaadavuse kohta viimase 30 päeva kohta.

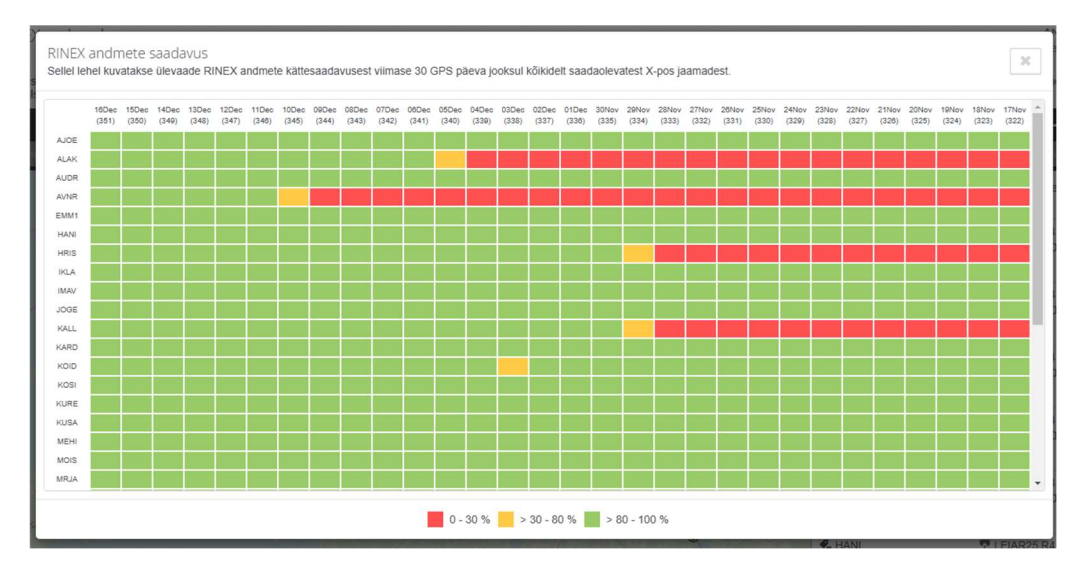

#### 9) Valige Kinnita.

RINEX and med

Päringu tegija TEST\_USER sees 2024-12-11 10:57:57

| Nĉ | utud sisu                                                                  |                                                                                        |  |
|----|----------------------------------------------------------------------------|----------------------------------------------------------------------------------------|--|
|    | Ajavahemik: 2024-12-04 10:00<br>Jaamad: AJOE, TARV (2)                     | Kestvus: 04:00 h<br>32 Faili, 94.30 MB, Vaatlusandmete sagedus: 1 sek                  |  |
|    | #1 ajoe339i00.rnx.zip, 2.93 MB ✓<br>2024-12-04 10:00 - 10:15, Epohhid: 900 | AJOE (10653M001), GPS, GLONASS, Galileo, BeiDou<br>59° 00' 43" N, 27° 25' 26" E, 59.8m |  |
|    | #2 ajoe339i15.rnx.zip, 3.06 MB ✓<br>2024-12-04 10:15 - 10:30, Epohhid: 900 | AJOE (10653M001), GPS, GLONASS, Galileo, BeiDou<br>59° 00' 43" N, 27° 25' 26" E, 59.8m |  |

Kinnita

Katkesta

10) Seejärel viiakse kasutaja automaatselt **Tulemused** lehele. Andmete alla laadimiseks vajutage valikut **Laadige kõik alla.** 

| Reaalaja olek                         | ⊞ |                                                       |                                                                 |                         |  |  |  |  |  |
|---------------------------------------|---|-------------------------------------------------------|-----------------------------------------------------------------|-------------------------|--|--|--|--|--|
| Säreltöötlemine                       | 8 | n Tulemused                                           |                                                                 |                         |  |  |  |  |  |
| <ul> <li>– L RINEX and med</li> </ul> |   | Sellel lehel kuvatakse kategooriate kaupa kõik S      | SBC järeltöötlusteenusega seotud tulemused.                     |                         |  |  |  |  |  |
| – 🌣 Arvutamine                        |   | RINEX and med                                         | Virtuaalse RINEX-i andmed                                       | Koordinaatide arvutused |  |  |  |  |  |
| – 🚟 Tulemused                         |   |                                                       |                                                                 |                         |  |  |  |  |  |
| L Konto detailid                      | ⊞ | 1. Taotletud 2024-12-11 11:00<br>Projekt: <i>Tühi</i> | Kestvus: 04:00 h, 32 Faili (0)<br>Vaatlusandmete sagedus: 1 sek | Laadige kõik alla 🛛 🚨   |  |  |  |  |  |
| S Kontakt                             |   | Jaamad: AJOE, TARV (2)                                | Andmete terviklikkus: 100%                                      | ~                       |  |  |  |  |  |
| CORS Quality                          |   | Soovitatud algusaeg: 2024-12-04 10.00                 | Eponna. 20000                                                   |                         |  |  |  |  |  |
| <ul> <li>NOVA Maps</li> </ul>         |   | Kõik RINEX tulemused, mis on vanemad kui 2024         | -09-12 eemaldatakse automaatselt.                               |                         |  |  |  |  |  |
| G                                     |   |                                                       |                                                                 |                         |  |  |  |  |  |

# 11) Hüpikakna valikus valige Jah.

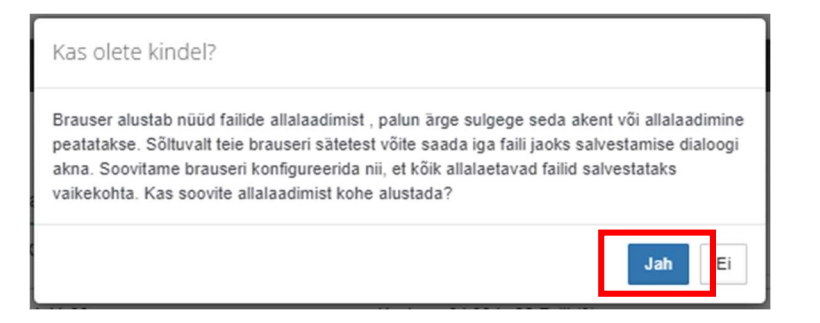

#### 12) Failid on alla laetud.

| 🙎 Reaalaja olek                       |   |                                                                 |                                                                 |                         |  |  |  |  |  |  |  |  |  |
|---------------------------------------|---|-----------------------------------------------------------------|-----------------------------------------------------------------|-------------------------|--|--|--|--|--|--|--|--|--|
| Sareltöötlemine                       | 8 | Tulemused                                                       |                                                                 |                         |  |  |  |  |  |  |  |  |  |
| <ul> <li>– L RINEX and med</li> </ul> |   | Sellel lehel kuvatakse kategooriate kaupa kõik SBC ja           | äreltöötlusteenusega seotud tulemused.                          |                         |  |  |  |  |  |  |  |  |  |
| – 🌣 Arvutamine                        |   | RINEX and med                                                   | Virtuaalse RINEX-i andmed                                       | Koordinaatide arvutused |  |  |  |  |  |  |  |  |  |
| - 📰 Tulemused                         |   |                                                                 |                                                                 |                         |  |  |  |  |  |  |  |  |  |
| 👤 Konto detailid                      | ⊞ | 1. Taotletud 2024-12-11 11:00<br>Projekt: Tühi                  | Kestvus: 04:00 h, 32 Faili (0)<br>Vaatlusandmete sagedus: 1 sek | Valmis 100%             |  |  |  |  |  |  |  |  |  |
| 😂 Kontakt                             |   | Jaamad: AJOE, TARV (2)<br>Soovitatud algusaag: 2024-12-04 10:00 | Andmete terviklikkus: 100%<br>Epohhid: 28800                    |                         |  |  |  |  |  |  |  |  |  |
| CORS Quality                          |   |                                                                 |                                                                 |                         |  |  |  |  |  |  |  |  |  |
| ✓ NOVA Maps                           |   | Kõik RINEX tulemused, mis on vanemad kui 2024-09-1              | 2 eemaldatakse automaatselt.                                    |                         |  |  |  |  |  |  |  |  |  |
|                                       | G |                                                                 | c <b>1</b> 5                                                    |                         |  |  |  |  |  |  |  |  |  |
|                                       |   | 1                                                               |                                                                 |                         |  |  |  |  |  |  |  |  |  |

# Virtual RINEX andmete allalaadimine

1) Valige vasakpoolsest menüüst **RINEX andmed**. Seejärel pange linnuke **Virtuaalne RINEX** ette.

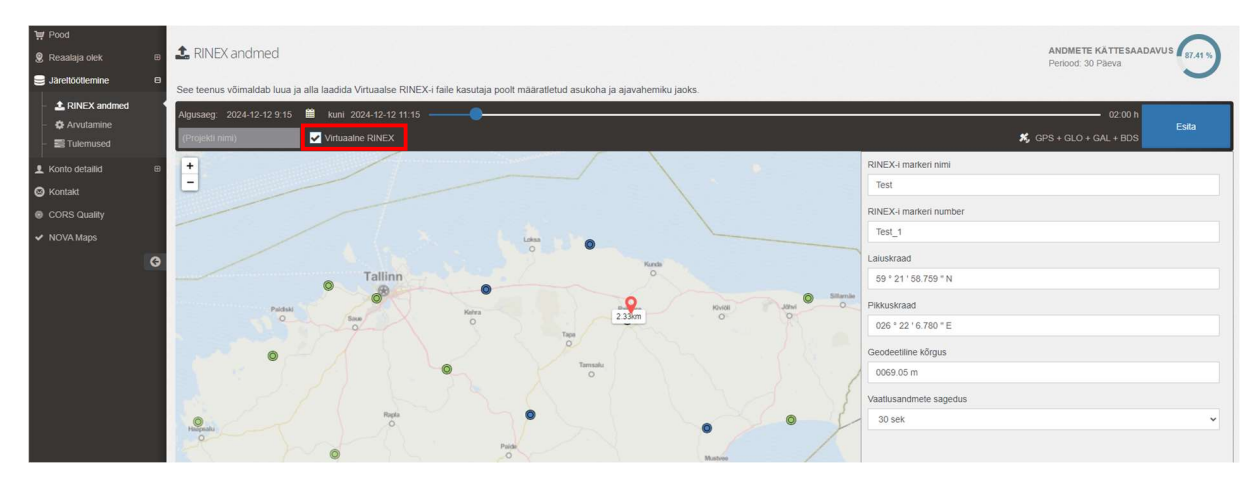

- 2) Sisestage virtuaalse mõõtepunkti koordinaadid ja kõrgus (ellipsoidist).
- 3) Vajutage kalendri ikoonile kuupäeva valimiseks. Peale kuupäeva valige faili algusaja kellaaeg ning lõpetuseks algusaja veerandtund (00, 15, 30, 45).

| A | Igusa | eg:     | 202     | 4-10- | 04 8 | :15 |    |    | Alg | jusaeg: | 2024-1  | 10-04 8: | 15 🗒  |           |                  |    |
|---|-------|---------|---------|-------|------|-----|----|----|-----|---------|---------|----------|-------|-----------|------------------|----|
| I | <     |         | Octo    | ber   | 2024 |     | >  |    | ¢   | < ،     | 4 Octob | er 2024  | • >   |           |                  |    |
| 1 | Мо    | Tu      | We      | Th    | Fr   | Sa  | Su |    |     | 0:00    | 1:00    | 2:00     | 3:00  | Algusaeg: | 2024-10-04 10:00 |    |
|   | 30    | 1       | 2       | 3     | 4    | 5   | 6  |    | H   | 4:00    | 5:00    | 6:00     | 7:00  | . <       | 4 October 2024   | >  |
| 1 | 14    | °<br>15 | 9<br>16 | 10    | 11   | 12  | 20 | 14 | H   | 8:00    | 9:00    | 10:00    | 11:00 | 10:00     | 10:15 10:30 10:4 | 45 |
|   | 21    | 22      | 23      | 24    | 25   | 26  | 27 |    | H   | 12:00   | 13:00   | 14:00    | 15:00 | -         |                  |    |
|   | 28    | 29      | 30      | 31    | 1    | 2   | 3  |    | 4   | 16:00   | 17:00   | 18:00    | 19:00 |           |                  |    |
| - | 4     | 5       | 6       | 7     | 8    | 9   | 10 | T: |     | 20:00   | 21:00   | 22:00    | 23:00 |           |                  |    |

4) Faili ajalist pikkust on võimalik muuta kaardi päises oleva sinise ringi abil. Päise parempoolses osas on nähtav faili ajaline pikkus.

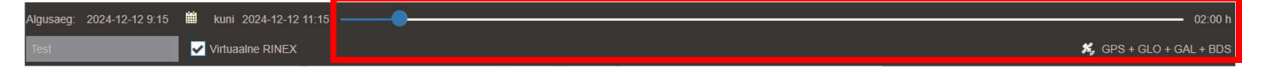

5) Kui valikud on tehtud, vajutage nupule Esita.

#### 6) Järgmises aknas vajutage Kinnita.

| Virtuaalse RINEX-i andmed "Test"<br>Päringu tegija TEST_USER sees 2024-12-12 11:47:22                                |                                                                                            | Kinnita | Katkesta |
|----------------------------------------------------------------------------------------------------|--------------------------------------------------------------------------------------------|---------|----------|
| Nõutud sisu<br>Laiuskraad: 59 ° 21 ' 58.759 " N<br>Pikkuskraad: 026 ° 22 ' 6.780 " E<br>Geodeetiline kõrgus: 69.05 m | Soovitatud algusaeg: 2024-12-12 9:15<br>Kestvus: 02:00 h<br>Vaatlusandmete sagedus: 30 sek |         |          |

# 7) Kasutaja suunatakse **Tulemused** lehele. Failid on valmis allalaadimiseks, kui on nähtaval nupp **Lae alla.**

| ₩ Pood<br>Reaalaja olek | e 📑 Tulemused                                                                               |                                                                                        |                         |
|-------------------------|---------------------------------------------------------------------------------------------|----------------------------------------------------------------------------------------|-------------------------|
| Järeltöötlemine         | Sellel lehel kuvatakse kategooriate kaupa kõik                                              | SBC järeltöötlusteenusega seotud tulemused.                                            |                         |
| RINEX and med           | RINEX andmed                                                                                | Virtuaalse RINEX-i andmed                                                              | Koordinaatide arvutused |
| - 😧 Arvutamine          | 2. Taotletud 2024-12-12 11:52:53, Projekt: Test<br>Soovitatud algusaeg: 2024-12-12 09:15:00 | Markeri nimi ja number: Test, Test_1<br>Jaamad: <b>TARV</b> , VERG, KUSA, RALL, AV (5) |                         |
| L Konto detailid        |                                                                                             | Vaatlusandmete sagedus: 30 sek, Faili suurus:<br>875 kb                                |                         |
| 🙆 Kontakt               | Pikkuskraad: 26° 22' 06.780" E<br>Kõrgus: 69.05 m                                           | Satellidisüsteemid: GPS, GLONASS, Galileo,<br>BeiDou                                   |                         |
| CORS Quality            |                                                                                             | Andmete terviklikkus: 100%                                                             |                         |
| ✓ NOVA Maps             |                                                                                             | Eponnia. 240                                                                           |                         |

#### 8) Failid on alla laetud.

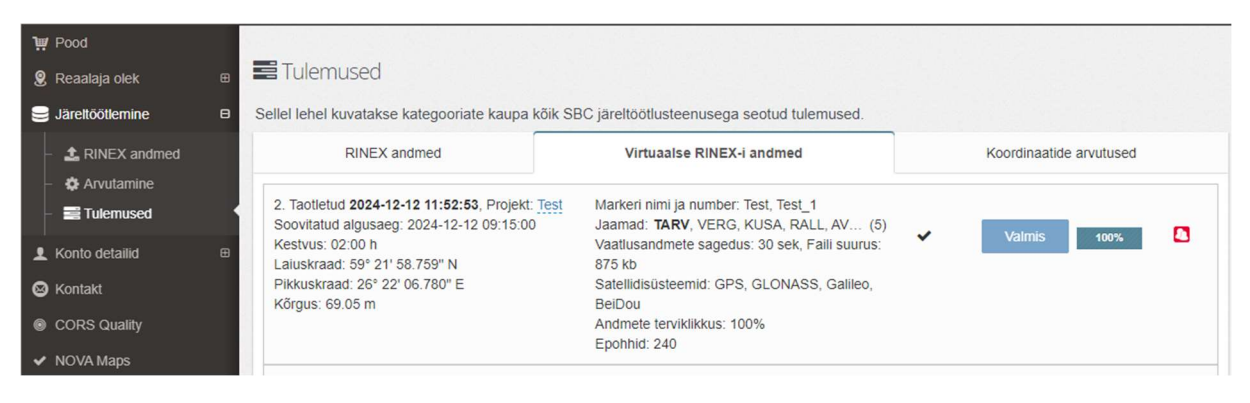

# Arvutusteenus

- 1) Valige vasakpoolsest menüüst valiku Järeltöötlemine alt Arvutamine.
- 2) Mõõtmispunkti faili sisestamiseks valige Lisa liikuvjaama andmed. Toetatud on RINEX formaadis andmed.

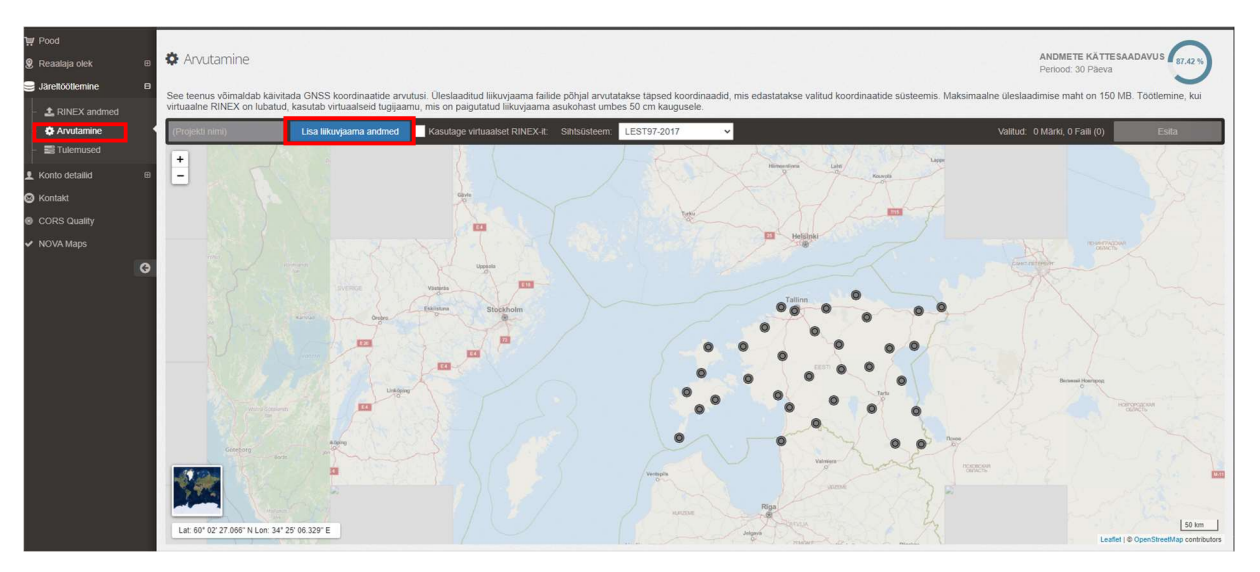

 Tulemused (Sihtsüsteem) on võimalik arvutada rahvusvahelises geodeetilises koordinaatsüsteemis (WGS84) või Eesti riiklikus koordinaatsüsteemis L-EST97 (LEST97-2017). LEST97-2017 sihtsüsteemi puhul kasutatakse ka Eesti geoidimudelit, et saada normaalkõrgus H.

| Test | Lisa liikuvjaama andmed | Kasutage virtuaalset RINEX-it: | Sihtsüsteem: | LEST97-2017       | ~ |
|------|-------------------------|--------------------------------|--------------|-------------------|---|
|      |                         |                                |              | WGS84 (vaikimisi) |   |
| +    | Turku                   |                                | 7/15         | LEST97-2017       |   |

- Port Reserves the serves of the serves of the
- 4) Vajutage Esita.

#### 6) Vajutage Kinnita.

1 Faili, 3.21 MB

| Koordinaatide arvutamine "Test"<br>Päringu tegija TEST_USER sees 2024-12-12 12:27:19 | Kinnita | Katkesta | ľ |
|--------------------------------------------------------------------------------------|---------|----------|---|
|                                                                                      |         |          |   |

# 7) Kasutaja suunatakse Tulemused lehele.

| ₩ Pood                |                                                   |                                                         |                          |                         |   |
|-----------------------|---------------------------------------------------|---------------------------------------------------------|--------------------------|-------------------------|---|
| 🙎 Reaalaja olek 🛛 🖽   | Tulemused                                         |                                                         |                          |                         |   |
| 😂 Järeltöötlemine 🛛 🖯 | Sellel lehel kuvatakse kategooriate kaupa kõik SB | C järeltöötlusteenusega seotud tulemused.               |                          |                         |   |
| - 1 RINEX and med     | RINEX andmed                                      | VI                                                      | tuaalse RINEX-i andmed   | Koordinaatide arvutused |   |
| - 🏟 Arvutamine        |                                                   |                                                         |                          |                         | _ |
| - Illiemused          | 2. Toodeldud 2024-12-12 12:27:57<br>Projekt: Test | 1 Faili, 0 Punktid<br>Kasutage virtuaalset RINEX-it: Ei | Sihtsusteem: LEST97-2017 | -                       | • |

NB! Kui hammasratta ikoon on näha, siis toimub andmete töötlus. Andmetöötluse kestvus sõltub sisendandmete faili pikkusest ja salvestusintervallist. 3 tunni pikkuse ja 1 sekundilise salvestusintervalliga sisendandmete faili arvutus võib võtta kuni 20 minutit.

| ₩ Pood           |   |                                                    |                                         |                           |                         |   |
|------------------|---|----------------------------------------------------|-----------------------------------------|---------------------------|-------------------------|---|
| Reaalaja olek    | æ | nulemused 📰                                        |                                         |                           |                         |   |
| Järeltöötlemine  | 8 | Sellel lehel kuvatakse kategooriate kaupa kõik SBC | järeltöötlusteenusega seotud tulemused. |                           |                         |   |
| RINEX and med    |   | RINEX and med                                      | 1                                       | /irtuaalse RINEX-I andmed | Koordinaatide arvutused |   |
| - 🌣 Arvutamine   |   |                                                    |                                         |                           |                         |   |
| - 📑 Tulemused    | í | 2. Töödeldud 2024-12-12 12:27:57                   | 1 Faili, 0 Punktid                      | Sihtsüsteem: LEST97-2017  | o <sup>°</sup>          | 0 |
| L Konto detailid | ₿ | FIJERL ISI                                         | Nasulaye viituadiset RINEA-II. EI       |                           |                         |   |

8) Tulemus on valmis vaatamiseks, kui on aktiivne nupp Täielik aruanne.

| Tulemused                                  |                                                                                                    |                                                                                                    |                                                                                                    |                                                                                                    |                                                                                                    |                                                                                                    |
|--------------------------------------------|----------------------------------------------------------------------------------------------------|----------------------------------------------------------------------------------------------------|----------------------------------------------------------------------------------------------------|----------------------------------------------------------------------------------------------------|----------------------------------------------------------------------------------------------------|----------------------------------------------------------------------------------------------------|
| Sellel lehel kuvatakse kateg               | gooriate kaupa kõik SBC järeltöötlu                                                                             | steenusega seotud tulemused.                                                                                                    |                                                                                                    |                                                                                                    |                                                                                                    |                                                                                                    |
|                                            | RINEX andmed                                                                                                    | 2                                                                                                    | /irtuaalse RINEX-i andmed                                                                                                    |                                                                                                    | Koordinaatide arvutused                                                                                                    |                                                                                                    |
| 2. Töödeldud 2024-12-12 1<br>Projekt: Test | 12:27:57                                                                                                    | 1 Faili, 1 Punktid<br>Kasutage virtuaalset RINEX-it: Ei                                                                                                    | Sihtsüsteem: LEST97-20                                                                                                    | 17                                                                                                    | ~                                                                                                    |                                                                                                    |
| Millio fall Ghallanda                      |                                                                                                    |                                                                                                    |                                                                                                    |                                                                                                    |                                                                                                    |                                                                                                    |
| Nata Talli UKSIKASJU                       |                                                                                                    |                                                                                                    |                                                                                                    |                                                                                                    |                                                                                                    | Täielik aruanne                                                                                                    |
|                                            |                                                                                                    |                                                                                                    |                                                                                                    |                                                                                                    |                                                                                                    |                                                                                                    |
| Punkt                                      | Vaatluse aeg                                                                                                    | Kohalik võrk (E,N,h,H)<br>LEST97-2017                                                                                                    | Kohalik geodeetiline asukoht                                                                                                    | WG \$84 geodeetiline                                                                                                    | Kvaliteet                                                                                                    |                                                                                                    |
| Test                                       | 2024-12-12 09:14:42, 119 min                                                                                    | 634657.2996 m % 0.0011 m<br>6583299.9299 m % 0.0007 m<br>52.0293 m                                                                                                    | 59° 21' 58.7590" N ½ 0.0011 m<br>26° 22' 08.7800" E ½ 0.0007 m<br>69.0525 m ½ 0.0028 m                                                                                                    | 59° 21° 58.7590° N ½ 0.0011 m<br>26° 22° 06.7800° E ½ 0.0007 m<br>69.0524 m ½ 0.0028 m                                                                                                    | 0.0031 m<br>Phase Fixed                                                                                                    | Näita aruannet                                                                                                    |
|                                            | Eller lehel kuvatakse kateg<br>2. Toodestud 2024-12-12<br>Projekt Tjest<br>Nafa fall üksikasju<br>Punkt<br>Test | Tulemused Selle lehel kuvatakse kategooriate kaupa kölk SBC järeltootlu RINEX andmed  2. Toocestud \$224-12-12 12:27:87 Projekt: Test Nata fanl üksikassju Punkt Vaattuse aeg Test 2024-12-12 09:14-42; 119 mm | Tulemused           Selle lehel kuvatakse kategooriate kaupa kõik SBC järeltöötlusteenusega seotud tulemused.           RINEX andmed           2. Toosestud 2024-12-12 12:27:37           1 Fall, 1 Punktid<br>Projekt. Test           Naha fall üksikasju           Projekt. Test           Kasutage virtuaalset RINEX-it. El           Naha fall üksikasju           Et al. 19 mm           Galdon 52:200 m : < 0:007 m | Tulemused           Selle lehel kuvatakse kategooriate kaupa kõik SBC järeltootlusteenusega seotud tulemused.         Virtuaalse RINEX-i andmed           RINEX andmed         Virtuaalse RINEX-i andmed           2. Tooosetud 3024-15-12 12:27:37         1 Fail, 1 Punktid<br>Kasutage virtuaalset RINEX-i: Ei         Sintsüsteem: LEST97-20<br>Sintsüsteem: LEST97-20<br>Resultage virtuaalset RINEX-i: Ei           Natin fain üksikasgu         Kosalik virk (K.N.h.f)<br>LEST97 2017         Kobalik eesstettiine asuktoris<br>Sintsüsteem session<br>Sintsüsteem session<br>Sintsüsteem session<br>Ring Virtuaalse RINEX-i: Ei           Punkt         Vaatiuse seg         Kosalik virk (K.N.h.f)<br>Sintsüsteem session<br>Sintsüsteem session<br>Ring Virtuaalse RINEX-i: Ei           Punkt         Vaatiuse seg         Kosalik virk (K.N.h.f)<br>Sintsüsteem session<br>Sintsüsteem session<br>Ring Virtuaalse RINEX-i: Ei           Punkt         Vaatiuse seg         Kosalik virk (K.N.h.f)<br>Sintsüsteem session<br>Ring Virtuaalse RINEX-i: Ei           Punkt         Vaatiuse seg         Kosalik virk (K.N.h.f)<br>Sintsüsteem session<br>Ring Virtuaalse RINEX-i: Ei           Punkt         Vaatiuse seg         Kosalik virk (K.N.h.f)<br>Sintsüsteem session<br>Ring Virtuaalse RINEX-i: Ei           Punkt         Vaatiuse seg         Kosalik virk (K.N.h.f)<br>Sintsüsteem session<br>Ring Virtuaalse RINEX-i: Ei           Punkt         Vaatiuse seg         Kosalik virk (K.N.h.f)<br>Sintsüsteem session<br>Ring Virtuaalse RINEX-i: Ei | Elements of the statupe kölk SBC jarehtootlusteenusega sectud lulemused.           RINEX andmed           Virtuaalise RINEX.4 andmed           Selfe lehel kuvatakse kategooriate kaupa kölk SBC jarehtootlusteenusega sectud lulemused.           RINEX andmed           Virtuaalise RINEX.4 andmed           Selfe lehel kuvatakse kategooriate kaupa kölk SBC jarehtootlusteenusega sectud lulemused.           Virtuaalise RINEX.4: andmed           Virtuaalise RINEX.4: El           Nata famil diskasagu           Variation diskasagu           Variation diskasagu | Em Tulemused         Koordinaatide anvutusege sectud tulemused.         Koordinaatide anvutusege sectud tulemused.           RINEX andmed         Virtualise RINEX.4 andmed         Koordinaatide anvutusege           2. Tooosetidus 3024-13-12 12:27:87         1 Fail, 1 Punktid<br>Kasutage virtualiset RINEX.4: El         Siltistusteem: LES197-2017           Projekt: Total         1 Fail, 1 Punktid<br>Kasutage virtualiset RINEX.4: El         Siltistusteem: LES197-2017           Valan famil vicksasgi         Virtualise RINEX.4: El         Siltistusteem: LES197-2017           Valan famil vicksasgi         Virtualise RINEX.4: El         Virtualise RINEX.4: El           Virtualise RINEX.4: Total         Virtualise RINEX.4: El         Virtualise RINEX.4: El           Virtualise RINEX.4: Total         Virtualise RINEX.4: El         Virtualise RINEX.4: El           Virtualise RINEX.4: Total         Siltistusteem: LES197-2017         Virtualise RINEX.4: El           Virtualise RINEX.4: Total         Siltistusteem: LES197-2017         Virtualise RINEX.4: El           Virtualise RINEX.4: Total         Siltistusteem: LES197-2017         Virtualise RINEX.4: El           Virtualise RINEX.4: Total         Siltistusteem: LES197-2017         Virtualise RINEX.4: El           Virtualise RINEX.4: Total         Siltistusteem: LES197-2017         Virtualise RINEX.4: El           Virtualise RINEX.4: Total         Siltistusteem: LES197-2017 |

# Transformeerimine

- 1) Valige vasakpoolsest menüüst valiku Järeltöötlemine alt Transformeerimine.
- Lisa punkte valiku abil saab ülesse laadida WGS84 koordinaatsüsteemis geotsentrilisi ristkoordinaate XYZ. Sisendfail peab olema CSV formaadis. Täpsem juhis sisendfaili kohta on nähtav valiku CSV alt.

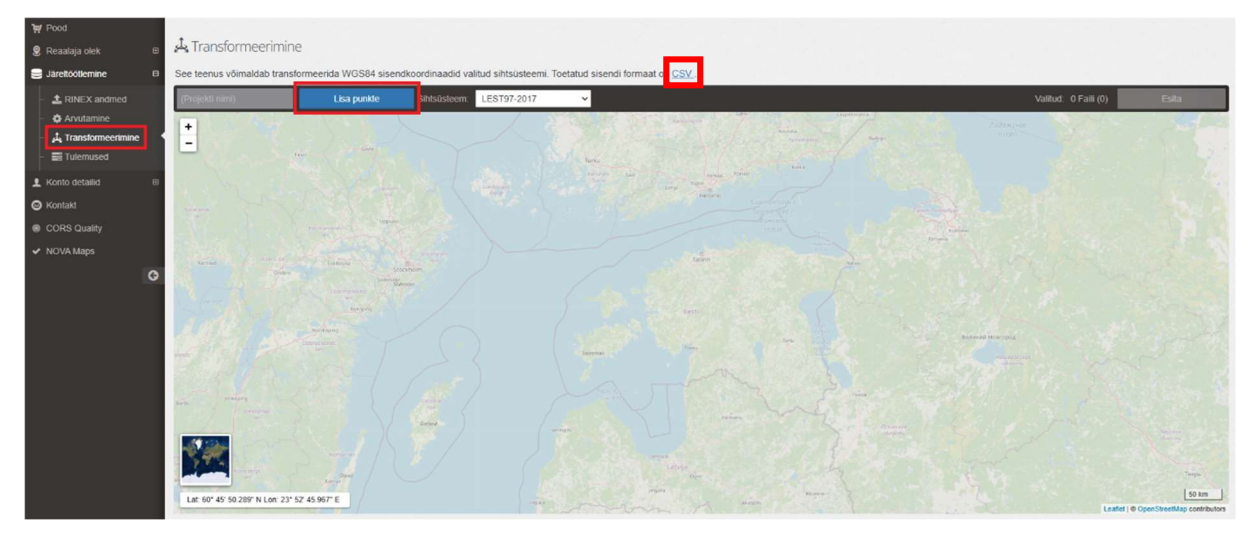

3) Vajutage Esita.

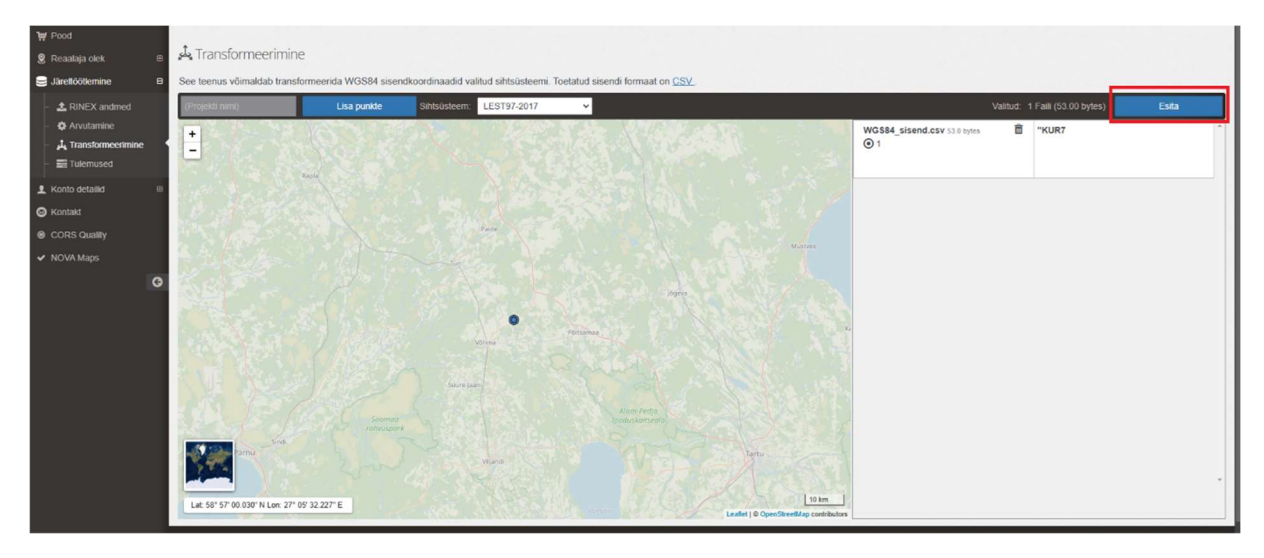

## 4) Vajutage Kinnita.

| Koordinaatide transformeerimine<br>Päringu tegija TEST_USER sees 2024-12-16 11:54:46 | Kinnita | Katkesta |
|--------------------------------------------------------------------------------------|---------|----------|
| 1 Punktid, 1 Faili, 53.00 bytes                                                      |         |          |

5) Kasutaja suunatakse **Tulemused** lehele. Tulemused saab CSV formaadis alla laadida **Ekspordi** valiku abil.

| ₩ Pood<br>Reaalaja olek ⊕                                | Tulemused                                         |                               |                                              |                                                    |           |                        |          |
|----------------------------------------------------------|---------------------------------------------------|-------------------------------|----------------------------------------------|----------------------------------------------------|-----------|------------------------|----------|
| Sarellöötlemine 8                                        | Sellel lehel kuvatakse kategooriate kaupa k       | tõik SBC järeltöötlusteenuseg | a seotud tulemused.                          |                                                    |           |                        |          |
| - 1 RINEX andmed                                         | RINEX andmed                                      |                               | Virtuaalse RINEX-I andmed                    | Koordinaatide arvutused                            | Koordinaa | tide transformeerimine | •        |
| - ✿ Arvutamine<br>- 및 Transformeerimine<br>- ■ Tulemused | 3. Toodeldud 2024-12-16 11:55:59<br>Projekt: Tühi | 1 Faili,                      | 1 Punktid                                    | Sintsüsteem: LEST97-2017                           | ~         |                        | •        |
| L Konto detailid 🗉                                       |                                                   |                               |                                              |                                                    |           |                        | Ekspordi |
| S Kontakt                                                | E alli nimi                                       |                               |                                              | Transformeeritud koordinaadid                      |           |                        |          |
|                                                          | Putter Handen                                     | Punkti nimi                   | Kohalik võrk (E,N,h,H)                       | Kohalik tasapinnaliste ristkoordinaatide           | asukoht   | Juhuslik               |          |
| ✓ NOVA Maps                                              | WGS84_sistend.csv                                 | 'KUR7                         | 597377 9271 m<br>6506085.0770 m<br>61.6825 m | 2995073.3799 m<br>1440090.4139 m<br>5425765.8378 m |           | NO                     | B        |